# User's Manual of Advanced MINI 30

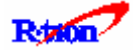

# Contents

| 1. Overview                                           | 3  |
|-------------------------------------------------------|----|
| 2. Specifications                                     | 4  |
| 2.1 System specifications                             | 4  |
| 2.2 Antenna specifications                            | 5  |
| 2.3 Donor Antenna Diagrams                            | 6  |
| 2.4 Distributor Antenna Diagrams                      | 6  |
| 3. System Configuration                               | 7  |
| 3.1 Block Diagram                                     | 7  |
| 4. Installation                                       | 8  |
| 4.1 Installation Overview                             | 8  |
| 4.2 Safety                                            | 8  |
| 4.3 Installation information-1                        | 9  |
| 4.4 Installation information-2                        | 9  |
| 5. Graphic User Interface (for maintenance)           | 10 |
| 5.1 GUI Overview                                      | 10 |
| 5.2 Preliminary steps for GUI Execution & Maintenance | 11 |
| 5.3 How to operate GUI & Functions                    | 12 |

## 1. Overview

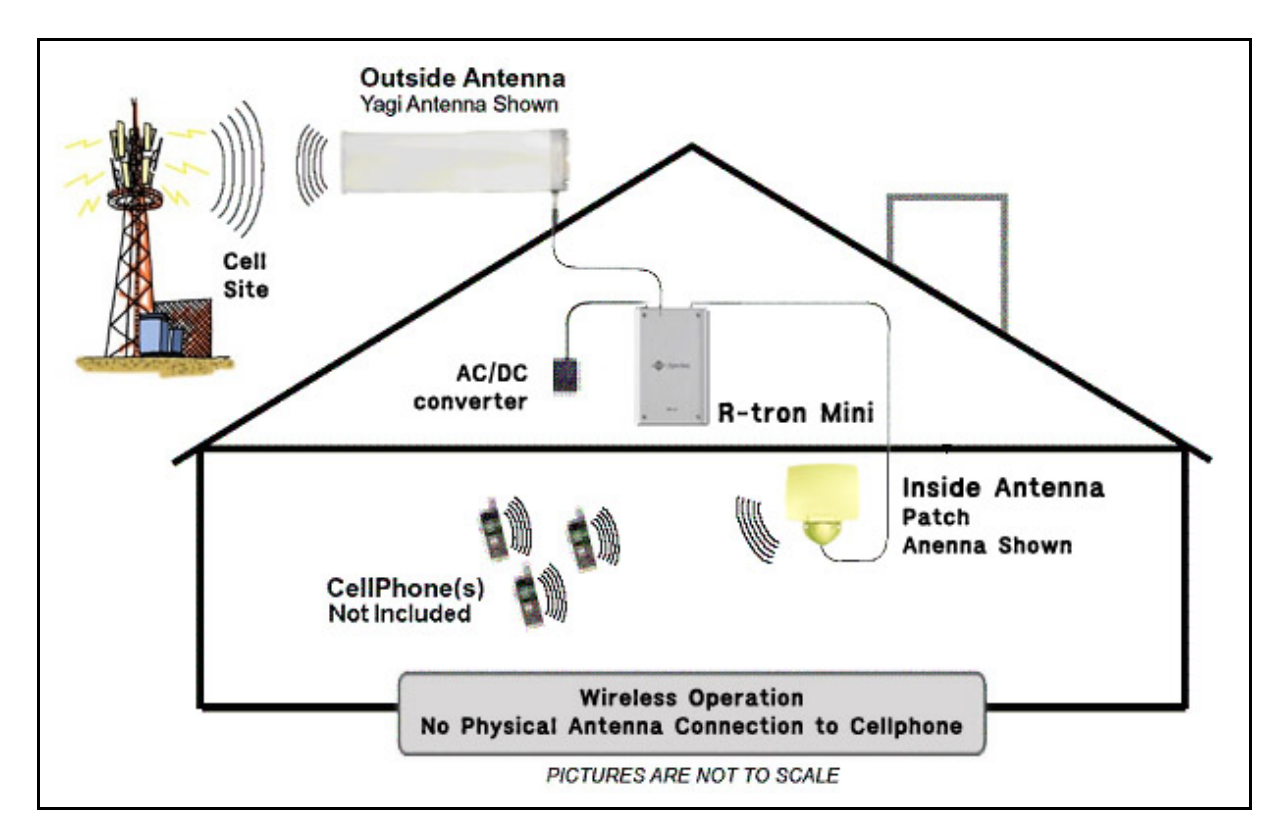

Figure 1.1 RSP-APE-030M Repeater

R-tron RSP-APE-030M Repeater can be used in CDMA service hole spots like in-buildings, underground and tunnels to cover its service area. This repeater system designed for dual and simultaneous service, namely, it receives signals from the base station through donor antenna, amplifies the signals and re-transmits it to one or other mobile terminals. Also, it amplifies the signals which comes from mobile terminals through distributor antenna and re-amplifies it to base station.

Using local OMT(Operation and Maintenance Terminal) which is connected between repeater control board and personal or laptop computer, it is possible to check or to control repeater status.

# 2. Specifications

## 2.1 System specifications

| Param             | eter         | Specifications       | Remark                     |
|-------------------|--------------|----------------------|----------------------------|
| Eroquonov Bond    | Down Link    | 1930 ~ 1995 MHz      | 65MHz Bondwidth            |
| Frequency banu    | Up Link      | 1850 ~ 1915 MHz      |                            |
| Maximum           | Down Link    | +15 dDm              | May 7 channels             |
| Transmit Power    | Up Link      |                      |                            |
| Operating B       | andwidth     | 5 or 10 or 15 MHz    |                            |
| Gaiı              | n            | 70dB                 |                            |
| Gain Adjustm      | ent Range    | 30dB in steps of 1dB | 1 dB Step                  |
| Souriouo          | ±885 kHz     | <u>&lt;</u> -45 dBc  |                            |
| Spunous           | ±1.98 MHz    | <u>&lt;</u> -50 dBc  |                            |
| ETTISSIONS        | ± 2.25 MHz   | <u>&lt;</u> -13 dBm  | RBW = 1 MHz                |
| Ripp              | le           | <u>&lt;</u> 3.5dB    |                            |
| Freq. Selectivity | -40dB        | ≤ 16.0MHz            | Within operating bandwidth |
| Dela              | y            | < 5 µs               |                            |
| VSW               | ′R           | ≤ 1.5                |                            |
| Waveform Qu       | ality Factor | > 0.912              |                            |
| Noise F           | igure        | ≤ 5.0dB              |                            |

**Table 2.1 Repeater Specification** 

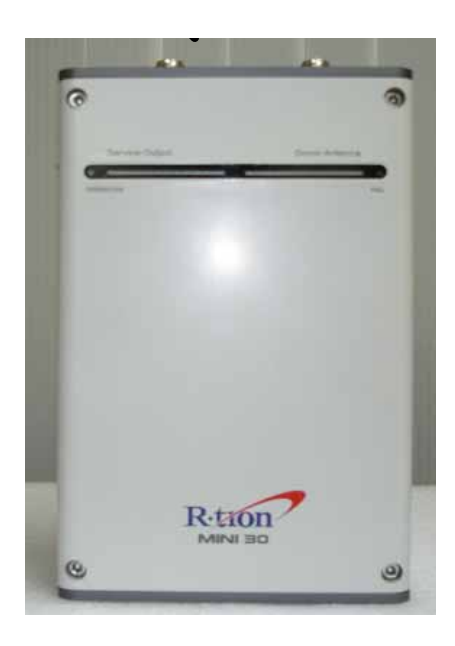

Figure 2.1 A body of the RSP-APE-030M

## 2.2 Antenna Specifications

|              |                                                              | Specification                         |                |              |
|--------------|--------------------------------------------------------------|---------------------------------------|----------------|--------------|
| Parameter    |                                                              | Donor                                 | Service        |              |
|              |                                                              | Yagi                                  | Patch          | Omni         |
| Frequency    | / range                                                      |                                       | 1850 - 1995MHz |              |
| Frequency b  | andwidth                                                     |                                       | 145MHz         |              |
| Antenna      | gain                                                         | 12dBi                                 | 8dBi           | 2dBi         |
| Been width   | Horizontal                                                   | 40°                                   | 70°            | 360°         |
| beam width   | Vertical                                                     | 37°                                   | 65°            | 70°          |
| Polariza     | ation                                                        | Vertical                              |                |              |
| VSW          | R                                                            | Max. 1: 1.5 Max. 1 : 1.5 Max. 1 : 1.5 |                | Max. 1 : 1.5 |
| Power Ca     | pability                                                     | 10Watts 5Watts 10Watts                |                | 10Watts      |
| Weight       |                                                              | 700g 250g 270g                        |                | 270g         |
| RF Connector |                                                              | 1 x N-Female                          |                |              |
| Mounting     |                                                              | Pole Wall Ceiling                     |                | Ceiling      |
| Dimension (V | Dimension (W x H x D) 417 x 110 x 82 mm 138x108x26 mm Φ114x4 |                                       | Ф114x47 mm     |              |
| Impedance    |                                                              | 50Ω                                   |                |              |

Table 2.2 Antenna Features

## RF EXPOSURE INFORMATION

The antenna used for this transmitter must not exceed 20dBi and must be installed to provide a minimum separation distance of 20cm from all persons.

## 2.3 Donor Antenna Diagrams

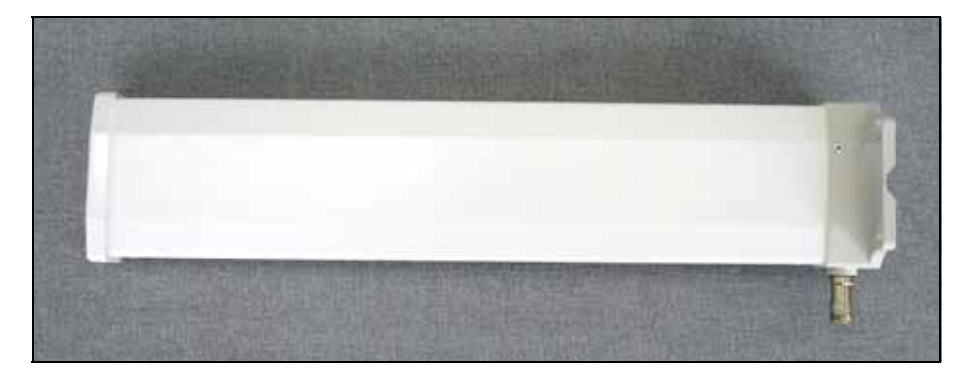

Figure 2.2 Donor Antenna

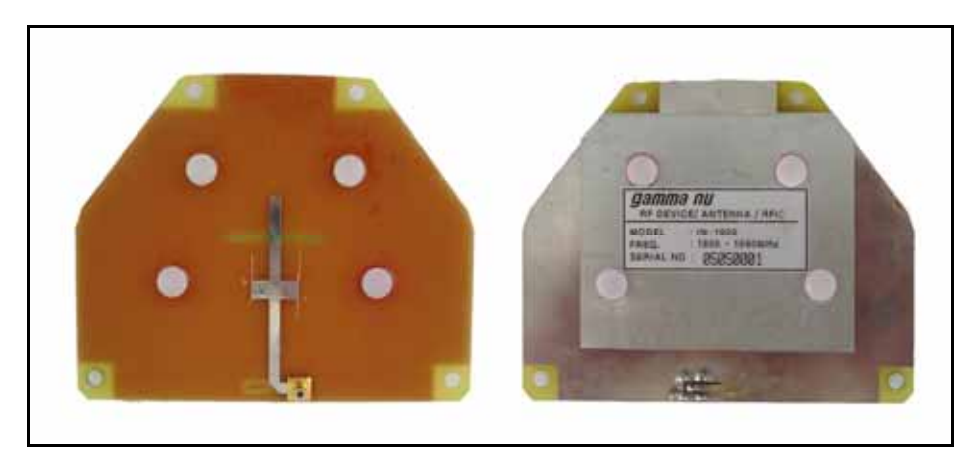

## 2.4 Distributor Antenna Diagrams

Figure 2.3 Patch Antenna

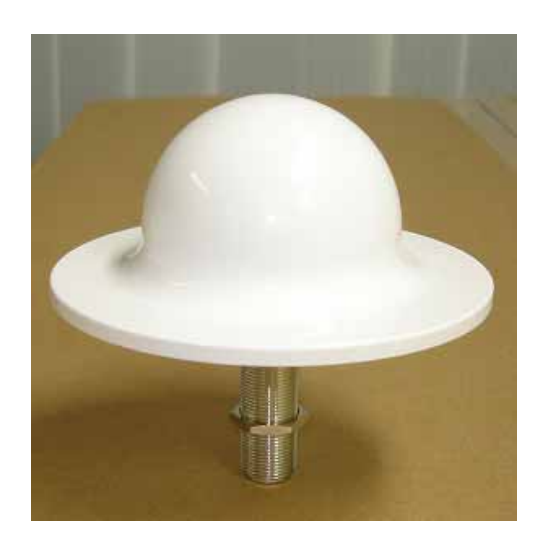

Figure 2.4 Omni Antenna

## 3. System Configuration

## 3.1 Block Diagram

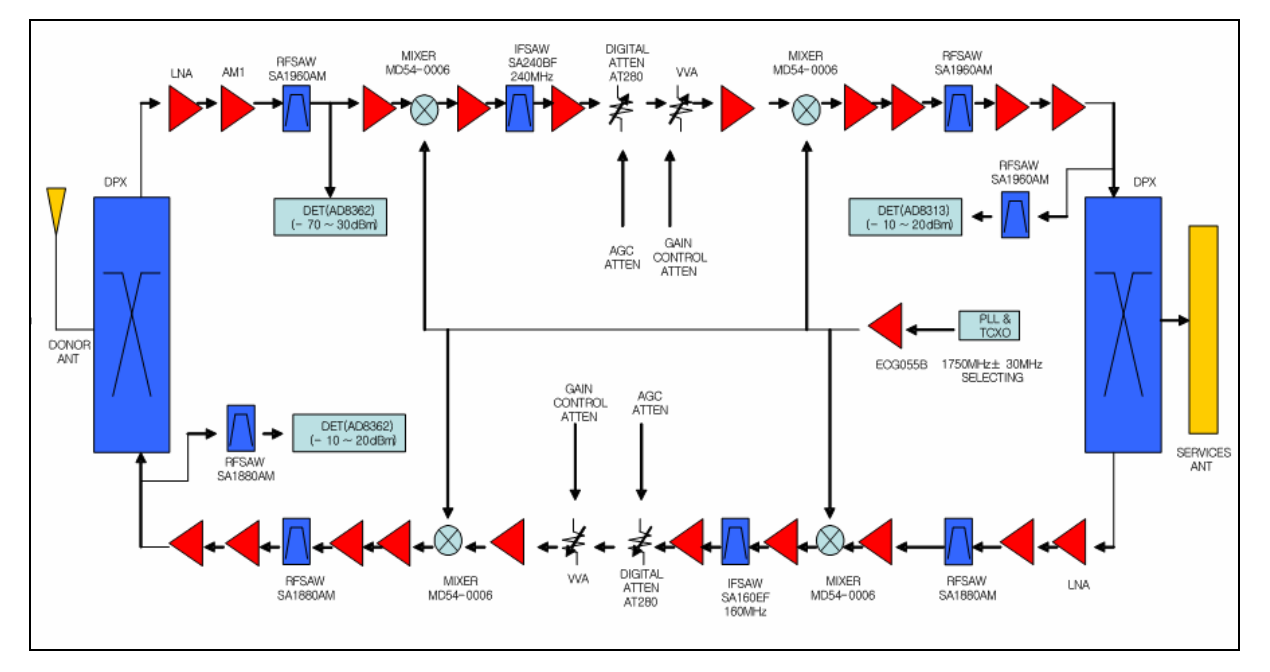

Figure 3.1 shows the block diagram of a band Selective repeater. This diagram is applicable to repeaters for CDMA systems.

#### 3.1.1 Downlink signal path

DL signal path gives a wireless mobile terminal path after receiving signal from base station, amplifying and noise filtering. Please refer to the following picture 3.1, RSP-APE-030M repeater block diagram.

## 3.1.2 Uplink signal path

UL signal path gives a path after receiving signal from mobile terminal, amplifying and noise filtering. Please refer to the following picture 3.1, RSP-APE-030M repeater block diagram.

## 4. Installation

## 4.1 Installation Overview

The following gives you guide how you can install R-tron repeater properly, considering field situation and installation specific conditions.

## 4.2 Safety

### 4.2.1 Purpose

The following information gives you how you can proceed your job correctly and eliminate dangerous condition.

## 4.2.2 Application Range

Installation supervisor should check and do the proper thing to check preliminary dangerous condition.

## 4.3 Installation information-1

## 4.3.1 Right-of-way

- The repeater shall be installed in the location owned or leased by the carrier.
- If the repeater is installed in the building, an appropriate space for the installation must be considered.

## 4.3.2 Conditions for the Installation space

Repeater should be installed as followings :

- In the building
  - Avoid certain part which is located something heavy or water tank on the roof, considering weight balance.
  - Select certain place which is good for air ventilation.
  - There will be enough space to check the repeater.

## 4.4 Installation Information-2

The installation of the repeater depends on the types of support, location, and the demand of the carrier.

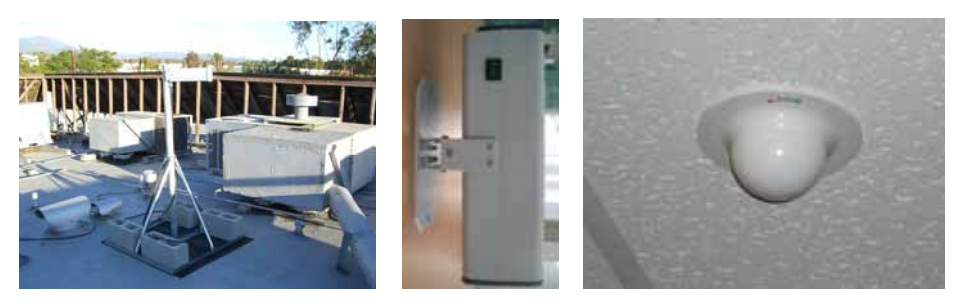

Figure 4.1 Antenna & Repeater Installation

### 4.4.1 General Condition

- Check whether the repeater status is correctly horizontal angle.
- Check whether there is enough space for maintenance and repair.

#### 4.4.2 Installing Band set

- Repeater main box should be installed 8.2 inches at least, above from the ground.
- When you install the repeater main box, do not impact on its installation to other repeaters maintenance.
- Safety plate should be installed 8.2 inches at least, above from the ground.

#### 4.4.3 Precautions

- Never mount the donor or coverage antenna near a window, where Signal can easily pass through the glass

- Mount the donor antenna as high as physically possible to the exterior of the building, maximizing the vertical separation between antennas and pointing away from the building, toward the base station site.

- Install the antennas taking advantage of any existing building structure Such as brick walls, metal roofs, or multiple wall structures to additionally attenuate the path between them.

- When using directional antennas inside the building to cover Corridors and hallways, point the interior antenna away from The donor antenna location .

- In extreme cases, the building configuration may not allow for Such separation and isolation. If additional isolation is required, Coaxial attenuation may be inserted between the donor antenna and the repeater , with the potential compromise to the coverage within the building

# **5. Graphic User Interface (for maintenance)**

## 5.1. GUI Overview

| USPCS Repeater                                                                   |                   |                                                           |                                                                                                    |
|----------------------------------------------------------------------------------|-------------------|-----------------------------------------------------------|----------------------------------------------------------------------------------------------------|
| Rition                                                                           |                   | Polling Stop                                              | Image: state state |
| Status<br>Repeater Type<br>Gain<br>DL 0 dB UL                                    | 0. <sub>dB</sub>  | Control<br>DL Control<br>DL Attenuation<br>DL DL dB Apply | UL Control<br>UL Attenuation<br>UL dB Apply                                                                                                    |
| Alarm DL UL<br>ON/OFF AGC<br>PLL ASD                                             | -8                | DL HPA<br>ON OFF<br>AGC(Auto Gain Control)                | UL HPA<br>ON OFF<br>Bandwidth                                                                                                    |
| Input Limitation ASD Operation<br>Output Limitation Temperatu<br>Antenna Int PSU |                   | ON OFF                                                    | Bandwidth Block(s) Mini30<br>5Mhz A1 Apply                                                                                                    |
| Antenna Ext                                                                      |                   | ON OFF                                                    | Limitation 0 c Apply                                                                                                    |
| DL Input Power 0 dBm AGC Level DL Output Power 0 dBm ASD Level                   | 0 <sub>dBm</sub>  | Count 0 Sec Apply Apply Apply                             | Lower 0 dBm Apply                                                                                                    |
| UL Output Power 0 dBm ASD Delay<br>Firmware Version 0 Count                      | 0 Sec             | Antenna Antenna Ext                                       | Upper 0 dBm Apply                                                                                                    |
| Bandwidth - Block(s)<br>Temperature 0 c Temp. Limitatio                          | n o <sub>'c</sub> | Synchronize Data Initialize                               | UL Output Limitation<br>Upper 0 dBm Apply                                                                                                    |
| MINI30 GUI Ver2.0 Build 2006.04.26                                               |                   |                                                           |                                                                                                    |

The following picture is RSP-APE-030M GUI Configuration.

Figure 5.1 Main window

When you first execute main window, you can see the above picture and it show you repeater status.

## 5.2 Preliminary Steps for GUI Execution & Maintenance

#### 5.2.1 Preliminary Steps before using GUI

- a. Check all connection status during the installation.
- b. Set the baud rate which you are going to use.
- c. Connect the repeater main power cable.
- d. Connect RSP-APE-030M "LOCAL OMT" with PC, using RS232 cable.

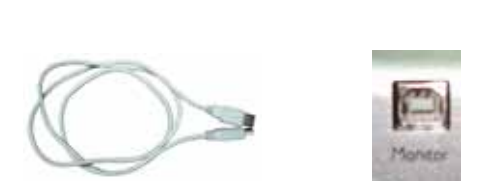

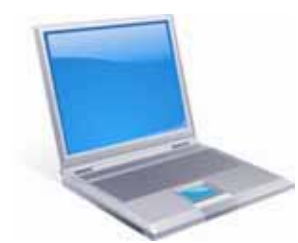

Figure 5.2 Connection RSP-APE-030M with PC

#### 5.2.2 Executing USB Driver & GUI program

a. Excuting "PreInstaller" and check the USB driver is normal and the port number.

| #PreInstaller   | 32KB | 응용 프로그램   | 2004-12-09 오후 |
|-----------------|------|-----------|---------------|
| SETUP           | 1KB  | <br>구성 설정 | 2004-10-20 오후 |
| 🗟 SiLib         | 16KB | 시스템 파일    | 2004-01-20 오후 |
| 🗃 SiUSBXp       | 0KB  | 보안 카탈로그   | 2004-09-16 오후 |
| 🧿 SiUSBXp       | 3KB  | 설치 정보     | 2005-08-17 오후 |
| 📷 SiUSBXp       | 11KB | 시스템 파일    | 2005-08-05 오후 |
| 🛅 SiXpunin      | 28KB | 응용 프로그램   | 2004-12-09 오후 |
| 🗂 SiXpUNIN2k    | 47KB | 응용 프로그램   | 2004-05-12 오후 |
| 📾 SiXpUNIN,U2K  | 1KB  | U2K 파일    | 2005-10-11 오후 |
| 🗟 SiXPunin, u98 | 1KB  | U98 파일    | 2005-10-11 오후 |
|                 |      |           |               |

#### Figure 5.3 USB Driver files

b. Excuting "MINI30\_USPCS"

MINI30\_USPCS\_[Ver2,0]\_060502\_2000

Figure 5.4 GUI files

#### 5.2.3 GUI Communication

When the communication between Personal Computer and Repeater MCU board is OK, Tx/Rx yellow LED which is up-left corner in the GUI screen will be flashed.

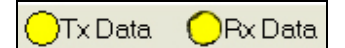

Figure 5.5 Communication Verification LED

RSP-APE-030M User's Manual

## 5.3 How to operate GUI & Functions

Repeater can be controlled in Set-up mode. In Set-up pop-up window, you can input the value and control DL/UL HPA, AGC, Shutdown and attenuation.

When you are going to check repeater status, click "Synchronize" button which is in the bottom side in the screen. After setting output value, you can set AGC/ASD level value, using AGC/ASD button.

| USPCS Repeater                                             |                                                           |                                                                                                    |
|------------------------------------------------------------|-----------------------------------------------------------|----------------------------------------------------------------------------------------------------|
| Rition                                                     | Polling Stop                                              | Image: state state |
| Status<br>Repeater Type<br>Gain<br>DL 0 dB UL 0 dB         | Control<br>DL Control<br>DL Attenuation<br>DL DL dB Apply | UL Control<br>UL Attenuation<br>UL 0 dB Apply                                                                                                    |
| Alarm DL UL                                                | DL HPA                                                    |                                                                                                    |
|                                                            |                                                           |                                                                                                    |
| PLL O ASD                                                  | AGC(Auto Gain Control)                                    | Bandwidth                                                                                                    |
| Input Limitation                                           |                                                           | Bandwidth Block(s) Mini30                                                                                                    |
| Output Limitation                                          | LEVEL 0 dBm Apply                                         | 5Mhz A1 Apply                                                                                                    |
| Antenna Int                                                | ASD(Auto Shutdown)                                        | Temperature                                                                                                    |
|                                                            | ON OFF                                                    | Limitation 0 C Apply                                                                                                    |
| Information<br>BSSI 0 and                                  | Level 0 dBm Apply                                         | DL Input Limitation                                                                                                    |
|                                                            | Delay 0 Sec Apply                                         | Upper 0 dBm Apply                                                                                                    |
|                                                            | Count O Apply                                             | Lower 0 dBm Apply                                                                                                    |
|                                                            | Antenna                                                   | DL Output Limitation                                                                                                    |
| BE Output Power 0 dBm ASD Delay 0 Sec                      | Antenna Int Antenna Ext                                   | Upper 0 dBm Apply                                                                                                    |
| Firmware version 0 Count 0                                 |                                                           | Lower 0 dBm Apply                                                                                                    |
| Bandwidth Block(s)                                         |                                                           | UL Output Limitation                                                                                                    |
| Temperature 0 <sub>C</sub> Temp. Limitation 0 <sub>C</sub> | Synchronize Data Initialize                               | Upper 0 dBm Apply                                                                                                    |
| MINI30 GUI Ver2.0 Build 2006.04.26                         |                                                           |                                                                                                    |

Figure 5.6 Setup mode

#### 5.3.1 Description for icon indication

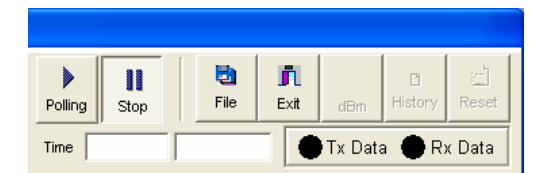

Figure 5.7 Main icons

Polling : Communication possible Stop : Stop Communication File : Load the file of downloading Exit : Exit

#### 5.3.2 How to set repeater gain

System gain value can be changed using Down/Up link attenuation value control which is in "ATTN" pop-up window. Available set attenuation value is from 0 to 30 dB, Down/Up Link both.

You can check current system gain in status mode.

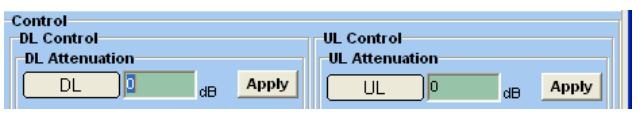

Figure 5.8 Gain Setting

#### **5.3.3 Circumstance Condition Control**

This function enables you to set the internal temperature of the system and the upper values of the input/output level. To change the values, you can enter the desired settings and click the "**APPLY**" button at the upper part of the control window.

In the left side, you can see current settings for the internal temperature of the system.

| Temperature |   |    |       |
|-------------|---|----|-------|
| Limitation  | 0 | 'C | Apply |
|             |   |    |       |

Figure 5.9 Control Window of Environmental Conditions

#### 5.3.4 Controlling power amplifier

On the "ON/OFF" window, you can control power amplifiers for each path.

In the left side window, you can see the current path status (ON/OFF) of the system.

| DL HPA |     | UL HPA |     |
|--------|-----|--------|-----|
| ON     | OFF | ON     | OFF |
|        |     |        |     |

Figure 5.10 Control Window of Power Amplifier and Battery

#### 5.3.5 Controlling input/output

You can set the upper/lower values of the current input/output RF power of the up-/down-links. To change the values, you can enter the desired settings and click the "**SET**" button at the upper part of the control window.

In the status mode, you can see the current input/output settings of the up-/down-links.

| DL Input Limitation  |          |     |       |
|----------------------|----------|-----|-------|
| Upper                | 0        | dBm | Apply |
| Lower                | 0        | dBm | Apply |
| -DL Output Lin       | nitation |     |       |
| Upper                | 0        | dBm | Apply |
| Lower                | 0        | dBm | Apply |
| UL Output Limitation |          |     |       |
| Upper                | 0        | dBm | Apply |

Figure 5.11 Controlling Input/output

#### 5.3.6 AGC(Auto Gain Control) & ASD(Auto Shutdown) Setting

This function lets you control AGC settings and the ON/OFF status. To change a setting, you need to enter a value and click the SET button at the lower part of the Control Window.

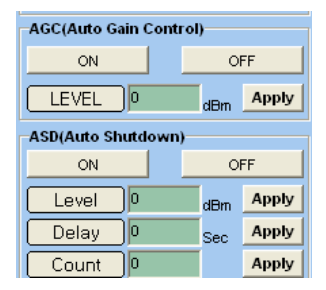

Figure 5.12 AGC/ASD Setting window